## 🛞 YAMAHA Accessory CD-ROM for Windows

Installation Guide/Installationshandbuch/Manuel d'installation/Guía de instalación

#### SPECIAL NOTICE

- · The software and this manual are the exclusive copyrights of Yamaha Corporation.
- Use of the software and this manual is governed by the license agreement which the purchaser fully agrees to upon breaking the seal of the software packaging. (Please read carefully the Software Licensing Agreement at the end of this manual before installing the application.)
  Copying of the software or reproduction of this manual in whole or in part by any means is expressly forbidden without the written consent of the
- manufacturer.
- Yamaha makes no representations or warranties with regard to the use of the software and documentation and cannot be held responsible for the results of the use of this manual and the software.
- This disk containing the software is not meant for use with an audio/visual system (CD player, DVD player, etc.). Do not attempt to use the disk on equipment other than a computer. • The screen displays as illustrated in this manual are for instructional purposes, and may appear somewhat different from the screens which appear on
- your computer.
- · Copying of the commercially available musical data including but not limited to MIDI data and/or audio data is strictly prohibited except for your Windows is a registered trademark of Microsoft® Corporation in the United States and other countries.
- The company names and product names in this guide are the trademarks or registered trademarks of their respective companies.
  Software such as the USB-MIDI driver may be revised and updated without prior notice. Make sure to check and download the latest version of the
- software from the following site.
- http://music.yamaha.com/download/ • Future upgrades of application and system software and any changes in specifications and functions will be announced separately.

#### BESONDERE HINWEISE

- Die Yamaha Corporation besitzt das ausschließliche Urheberrecht an der Software und diesem Handbuch.
- Die Verwendung der Software sowie dieses Handbuchs unterliegen der Lizenzvereinbarung, mit deren Bestimmungen sich der Käufer beim Öffnen des Softwarepakets in vollem Umfang einverstanden erklärt. (Bitte lesen Sie sich die Software-Lizenzvereinbarung am Ende dieses Handbuchs vor der
- Installation des Programms sorgfältig durch.) Das Kopieren der Software und die Vervielfältigung dieses Handbuchs als Ganzes oder in Teilen sind nur mit ausdrücklicher schriftlicher Genehmigung des Herstellers erlaubt.
- Yamaha übernimmt keinerlei Garantie hinsichtlich der Benutzung der Software und der dazugehörigen Dokumentation und kann nicht für die Folgen der Benutzung von Handbuch und Software verantwortlich gemacht werden.
- Diese Diese, auf der sich die Software befindet, ist nicht zur Verwendung mit einem Audio-/Videosystem gedacht (CD-Player, DVDPlayer usw.). Verwenden Sie die Disc ausschließlich an einem Computer.
- Die Bildschirmdarstellungen in diesem Handbuch dienen nur zur Veranschaulichung und können von den Bildschirmanzeigen auf Ihrem Computer abweichen.
- · Das Kopieren von kommerziell erhältlichen Musikdaten (einschließlich, jedoch ohne darauf beschränkt zu sein, MIDI- und/oder Audio-Daten) ist mit Ausnahme für den privaten Gebrauch strengstens untersagt.
- Windows ist in den USA und anderen Ländern ein eingetragenes Warenzeichen der Microsoft® Corporation.
  Die in diesem Leitfaden erwähnten Firmen- und Produktnamen sind Warenzeichen bzw. eingetragene Warenzeichen der jeweiligen Firmen. Software wie z.B. der USB MIDI Driver kann ohne vorherige Benachrichtigung überarbeitet und aktualisiert werden. Achten Sie darauf, auf der folgenden Website nach der neuesten Version der Software zu suchen und sie herunterzuladen. http://music.yamaha.com/download/
- Zukünftige Áktualisierungen von Anwendungs- und Systemsoftware sowie jede Änderung der technischen Daten und Funktionen warden separat bekannt gegeben.

#### **REMARQUES PARTICULIERES**

- · Le logiciel et ce manuel sont sous copyright exclusif de Yamaha Corporation.
- L'usage de ce logicit et de ce manuel est régi par le contrat de licence auquel l'acheteur déclare souscrire sans réserve lorsqu'il ouvre l'emballage scellé du logiciel. (Veuillez lire attentivement l'accord de licence du logiciel situé à la fin de ce manuel avant d'installer le logiciel.)
  Toute copie du logiciel ou reproduction totale ou partielle de ce manuel, par quelque moyen que ce soit, est expressément interdite sans l'autorisation écrite du fabricant.
- · Yamaha n'offre aucune garantie quant à l'usage du logiciel ou de la documentation et ne peut être tenu pour responsable des résultats de l'utilisation de ce manuel ou du logiciel.
- · Le disque contenant ce logiciel n'est pas destiné à être utilisé sur un système audio/visuel tel qu'un lecteur de CD ou de DVD. N'essayez donc pas de l'insérer dans un équipement autre qu'un ordinateur.
- Les écrans illustrant ce manuel sont proposés à titre d'information et peuvent différer légèrement de ceux apparaissant sur l'écran de votre ordinateur. · La copie des données musicales disponibles dans le commerce, y compris, mais sans s'y limiter, les données MIDI et/ou audio, est strictement interdite, sauf pour un usage personnel.
- Windows est une marque déposée de Microsoft® Corporation aux Etats-Unis et dans d'autres pays.
- Les noms des sociétés et des produits apparaissant dans ce guide sont des marques commerciales ou des marques déposées appartenant à leurs détenteurs respectifs.
- Les logiciels tels que le pilote USB MIDI sont susceptibles d'être révisés et mis à jour sans avertissement préalable. Veuillez toujours à verifier la version du logiciel utilisée et à télécharger la dernière version en date sur le site suivant : http://music.yamaha.com/download/
- · Les futures mises à niveau des logiciels d'application et des logiciels système ainsi que toutes les modifications apportées aux specifications et aux fonctions seront annoncées séparément.

#### AVISOS ESPECIALES

- El software y este manual son copyright exclusivo de Yamaha Corporation.
- La utilización del software y de este manual debe ajustarse al acuerdo de licencia con el que el comprador manifiesta su total conformidad al abrir el paquete de software (Lea detenidamente el Acuerdo de licencia de software que se incluye al final de este manual antes de instalar la aplicación). La copia del software o la reproducción total o parcial de este manual sin la autorización escrita del fabricante está expresamente prohibida.
- · Yamaha no asume responsabilidad alguna ni ofrece garantía alguna en relación con el uso del software y de la documentación, y no puede ser declarada responsable de los resultados de la utilización de este manual ni del software.
- Este disco que contiene el software no ha sido diseñado para su uso en sistemas audiovisuales (reproductores de CDs, reproductores de DVDs, etc.). No intente reproducir el disco en un equipo que no sea el ordenador. • Las ilustraciones de las pantallas de este manual tienen fines meramente instructivos y pueden diferir ligeramente de las pantallas que aparecen en su
- equipo.
  Queda terminantemente prohibida la copia de datos musicales disponibles comercialmente, incluidos, pero no exclusivamente los datos MIDI y/o los
- datos de audio, excepto para su uso personal.
- · Windows es una marca registrada de Microsoft® Corporation en Estados Unidos y otros países.
- Los nombres de compañías y de productos que aparecen en esta guía son marcas comerciales o marcas registradas de sus respectivas compañías.
  El software, por ejemplo el controlador USB MIDI, se puede revisar y actualizar sin previo aviso. Compruebe que existe la versión más reciente del software y descárguela en el sitio siguiente: http://music.yamaha.com/download/
- · Las futuras actualizaciones de la aplicación y del software del sistema, y cualquier cambio en las especificaciones y funciones, se anunciarán independientemente.

English

ΕN

DE

Français

## Important Notices about the CD-ROM

### Data Types

This CD-ROM includes application software. Please refer to page 3 for software installation instructions.

#### 🗥 CAUTION

 Do not attempt to play this CD-ROM on equipment other than a computer. The result high-volume noise can potentially cause hearing damage or damage your equipment.

## **Operating System (OS)**

The applications in this CD-ROM are provided in versions for Windows operating systems.

## **CD-ROM** Contents

When the included CD-ROM is inserted into the CD-ROM drive, the following start window will appear automatically. (If the start window does not appear automatically, open the "My computer" folder and double click "Start.exe" in the CD-ROM drive.)

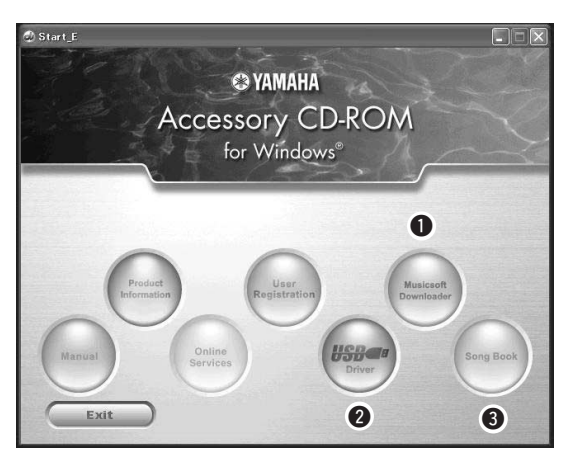

| Folder Name |            |           | Application / Data Name                                            | Contents                                                                                                    |  |
|-------------|------------|-----------|--------------------------------------------------------------------|----------------------------------------------------------------------------------------------------|--|
| 0           | MSD_       |           | Musicsoft Downloader                                               | This application can be used to download MIDI song data from the<br>Internet and transfer it from the computer to the instrument's mem-<br>ory.<br>Refer to page 5 for installation instructions.                                                                                                  |  |
| 6           | USBdrv32_  |           | USB-MIDI Driver<br>(for 32-bit version Windows<br>2000/XP/Vista/7) | This driver software is necessary to connect MIDI devices to your                                                                                                    |  |
| 9           | USBdrv64_  |           | USB-MIDI Driver<br>(for 64-bit version Windows<br>XP/Vista/7)      | Refer to page 3 for installation instructions.                                                                                                    |  |
| 8           | SongBook   |           | Song Book                                                          | Includes score data for the 30 internal songs provided on the instr<br>ment as well as 70 MIDI songs provided on the CD-ROM. The<br>exceptions are songs 1–11, and three songs (16, 20 and 30) whic<br>are copyrighted. The scores for songs 9–11 are provided at the en<br>of the Owner's Manual. |  |
|             | SampleData | SongData  | MIDI 70 songs                                                      | These songs, styles, or data can be transferred to the instrument<br>and played or used with the instrument's functions.                                                                                                    |  |
|             |            | StyleData | 5 style files                                                      |                                                                                                    |  |
|             |            | MDB       | 5 Music Database data                                              |                                                                                                    |  |

In order to view PDF scores, you will need to install Adobe Reader in your computer. Adobe Reader can be downloaded free at the Adobe website.

## System Requirements

| Data                      | OS                                                                                                    | Computer                                                                                                    | Memory                                              | Hard Disk                                                              | Display                            |
|---------------------------|----------------------------------------------------------------------------------------------------|----------------------------------------------------------------------------------------------------|-----------------------------------------------------|------------------------------------------------------------------------|------------------------------------|
| Musicsoft<br>Downloader   | Windows 2000/XP Home<br>Edition/XP Professional/<br>Vista<br>* Only 32-bit is supported.<br>Windows 7 | 233 MHz or higher; Intel<br>Pentium/Celeron Proces-<br>sor family<br>(500 MHz or higher is rec-<br>ommended) | 64 MB or more<br>(256 MB or more is<br>recommended) | 128 MB or more<br>(at least 512 MB<br>of free space is<br>recommended) | 800 x 600<br>HighColor<br>(16-bit) |
|                           | Windows XP Professional<br>(SP2/SP3)/XP Home Edi-<br>tion (SP2/SP3)/2000 (SP4)                        | 166 MHz or higher; Intel<br>Core/Pentium/Celeron<br>processor                                                | 32 MB or more<br>(64 MB or more is<br>recommended)  | 10 MB or more                                                          |                                    |
|                           | Windows XP Professional x64 Edition (SP2)                                                             | Intel 64 compatible pro-<br>cessor                                                                           | 256 MB or more                                      | 10 MB or more                                                          | _                                  |
| USB Driver for<br>Windows | Windows Vista (SP0/SP1/<br>SP2)                                                                       | 800 MHz or higher; Intel<br>Core/Pentium/Celeron<br>processor or Intel 64 com-<br>patible processor          | 512 MB or more                                      | 10 MB or more                                                          | _                                  |
|                           | Windows 7                                                                                             | 1.4 GHz or higher; Intel<br>Core/Pentium/Celeron<br>processor or Intel 64 com-<br>patible processor          | 1 GB or more (32-<br>bit)/2 GB or more<br>(64-bit)  | 10 MB or more                                                          | _                                  |

## Software Installation

If you have any problems with the installation, refer to the troubleshooting section on page 5.

NOTE

• The example displays shown in this guide are in English.

## Installing / Updating the USB-MIDI Driver

In order to be able to communicate with and use MIDI instruments connected to your computer, the appropriate driver software must be properly installed on your computer.

The USB-MIDI driver allows sequence software and similar applications on your computer to transmit and receive MIDI data to and from instruments via a USB cable.

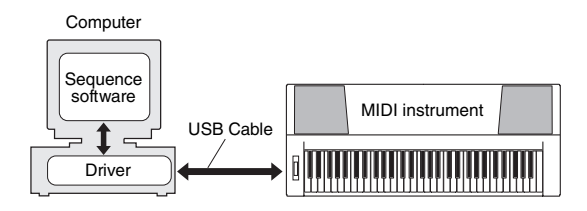

Follow the steps below to install (or update) the USB-MIDI driver.

# Disconnect all USB devices from the computer except for the mouse and computer keyboard.

- 2 Start the computer and use the "Administrator" account to log on to Windows. Close all applications and windows that are open.
- 3 Insert the Accessory CD-ROM into your computer's CD-ROM drive.
- ▲ Turn off the power of the instrument.
- 5 Connect the USB connector of the computer to the USB TO HOST terminal of the MIDI instrument with a standard USB cable.

#### NOTE

• Do not use a USB hub for connecting multiple USB devices.

#### NOTE

 If you are using several MIDI instruments with USB connection at the same time, connect all the instruments to the computer and turn on the power for all of them, then perform the following installation procedure.

**6** Turn on the power of the instrument(s).

#### 7 When the "Found New Hardware Wizard" window appears, click [Cancel].

NOTE

• On some computers, it may take a few minutes before this screen appears.

#### NOTE

 This screen will not appear on Windows 7. When the message "Device driver software was not successfully installed." appears, continue the installation procedure.

#### NOTE

• This screen will not appear if you are updating the USB-MIDI driver from the previous version. Continue the installation procedure.

#### 8 Open the following folder from the CD-ROM drive in your "My Computer" folder, and double click "setup.exe."

- For users of 32 bit version Windows 2000/XP/ Vista/7: "USBdrv32 "
- For users of 64 bit version Windows XP/Vista/7: "USBdrv64\_"
  - \* Select [Start] menu → [Control Panel] → [System] to check the system. (Windows XP: "x64 Edition" appears on the 64 bit version, and does not appear on the 32 bit version.)

## 9 When the "File Download" window appears, click [Run] or [Open].

The "Preparing to install" window appears. The next window will appear after finishing this preparation.

#### NOTE

 The messages that appear in this window may differ somewhat depending on your browser.

#### NOTE

• (Windows XP) If the "Security Warning" window appears, click [Run].

#### NOTE

(Windows Vista/7) If the "User Account Control" window appears, click [Continue] or [Yes].

#### When the "Welcome to the InstallShield Wizard for Yamaha USB-MIDI Driver" window appears, click [Next].

If the warning message below appears during the installation, click [Yes], [Continue Anyway], or [Install].

#### Windows 2000

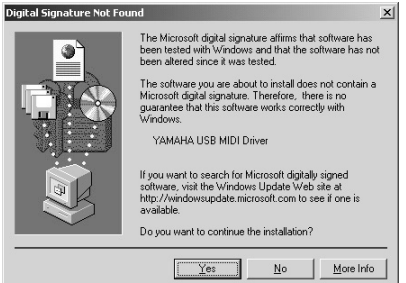

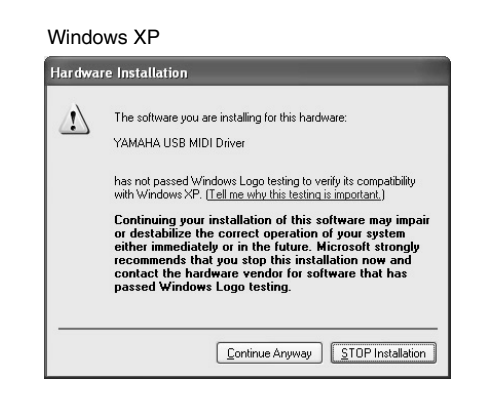

#### Windows Vista/7

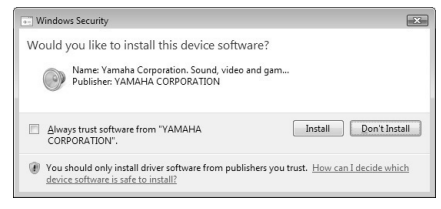

#### When a message appears indicating that the driver has been successfully installed, click [Finish].

#### NOTE

• On some computers, it may take a few minutes before this screen appears.

## 2 When a window appears prompting you to restart the computer, do so.

Restart the computer by following the on-screen directions.

NOTE

- This display will not appear when using Windows XP
- x64/Vista/7. No restart is necessary.

#### Checking the version of the driver

Open the "Control Panel" and double-click the "Yamaha USB-MIDI Driver" icon.

A window appears and the driver version is indicated in the lower left of the window.

#### NOTE

• When using Windows XP x64/Vista/7, double-click the "Yamaha USB-MIDI Driver (WDM)" icon.

### Installing the Musicsoft Downloader

#### IMPORTANT

 You will need to log on with administrator (root) privileges in order to install Musicsoft Downloader on a computer running Windows 2000, XP, Vista or 7.

#### Insert the Accessory CD-ROM into your computer's CD-ROM drive.

The start window will appear automatically showing software applications.

#### NOTE

• If the start window does not appear automatically, open the "My Computer" folder and double click "Start.exe" in the CD-ROM drive. Then, proceed to step 2 below.

#### Click [Musicsoft Downloader].

### 3 Click the [Install] button, and follow the on-screen instructions to install the software.

For Musicsoft Downloader operating instructions see the Help menu: launch the Musicsoft Downloader application and click "Help".

\* You can obtain the latest version of the Musicsoft Downloader at the following web site. http://music.vamaha.com/download/

#### IMPORTANT

 Only Musicsoft Downloader can be used to transfer files between this instrument and a computer. No other file transfer application can be used.

### Troubleshooting

#### The driver cannot be installed.

- Is the USB cable connected correctly? Check the USB cable connection. Disconnect the USB cable, then connect it again.
- Is the USB function enabled on your computer? When you connect the instrument to the computer for the first time, if the "Add (Found) New Hardware Wizard" or the "Found New Hardware" window does not appear, the USB function on the computer may be disabled. Perform the following steps.
  - 1 Select [Control Panel]\* → [System] → [Hardware] → [Device Manager] (for Windows 2000/XP), or select [Control Panel] → [Device Manager] (for Windows Vista/7).
    \* Classic View only in Windows XP.
  - **2** Make sure that no "!" or "x" marks appear at "Universal serial bus controller" or "USB Root Hub". If you see an "!" or "x" mark, the USB controller is disabled.

#### • Is any unknown device registered?

If driver installation fails, the instrument will be marked as an "Unknown device", and you will not be able to install the driver. Delete the "Unknown device" by following the steps below.

- 1 Select [Control Panel]\* → [System] → [Hardware] → [Device Manager] (for Windows 2000/XP), or select [Control Panel] → [Device Manager] (for Windows Vista/7).
  \* Classic View only in Windows XP.
- **2** Look for "Other devices" in the menu "View devices by type".
- **3** If you find "Other devices", double-click it to extend the tree to look for "Unknown device". If one appears, select it and click the [Remove] button.
- **4** Remove the USB cable from the instrument, and make the connection again.
- 5 Install the driver again. (pages 3–4)

When controlling the instrument from your computer via USB, the instrument does not operate correctly or no sound is heard.

- Did you install the driver? (page 3)
- Is the USB cable connected correctly?
- Are the volume settings of the instrument, playback device, and application program set to the appropriate levels?
- Have you selected an appropriate port in the sequence software?
- Are you using the latest USB MIDI driver? The latest driver can be downloaded from the following web site.

http://music.yamaha.com/download/

#### Playback response is delayed.

- Does your computer satisfy the system requirements?
- Is any other application or device driver running?

Cannot suspend or resume the computer correctly.

• Do not suspend the computer while the MIDI application is running.

If you are using Windows 2000, you may not be able to suspend/resume normally, depending on the particular environment (USB Host Controller, etc.). Even so, simply disconnecting and connecting the USB cable will allow you to use the instrument functions again.

#### How can I remove the software?

[Windows 2000/XP]

- **1** Disconnect all USB devices from the computer except for the mouse and keyboard.
- 2 Start the computer and log on to the Administrator account. Exit from any open applications and close all open windows.
- 3 From the [Start] menu, select ([Settings] →) [Control Panel] → [Add or Remove Programs] to display the Add or Remove Programs panel.
- **4** Click "Change or Remove Programs" located in the upper left, then select "Yamaha USB-MIDI Driver" or "Yamaha Musicsoft Downloader" from the list in the right panel.
- 5 Click [Remove].

A dialog box appears. Follow the instructions to remove the software.

#### [Windows Vista/7]

- **1** Disconnect all USB devices from the computer except for the mouse and keyboard.
- 2 Start the computer and log on to the Administrator account. Exit from any open applications and close all open windows.
- 3 From the [Start] menu, select the [Control Panel] → [Programs and Features] or [Uninstall a program] to display the "Uninstall or change a program" window.
- **4** Select "Yamaha USB-MIDI Driver" or "Yamaha Musicsoft Downloader" from the list.
- 5 Click [Uninstall].

If the "User Account Control" window appears, click [Allow] or [Continue].

A dialog box appears. Follow the instructions to remove the software.

#### ATTENTION SOFTWARE LICENSE AGREEMENT

PLEASE READ THIS SOFTWARE LICENSE AGREEMENT ("AGREE-MENT") CAREFULLY BEFORE USING THIS SOFTWARE. YOU ARE ONLY PERMITTED TO USE THIS SOFTWARE PURSUANT TO THE TERMS AND CONDITIONS OF THIS AGREEMENT. THIS AGREEMENT IS BETWEEN YOU (AS AN INDIVIDUAL OR LEGAL ENTITY) AND YAMAHA CORPORATION ("YAMAHA").

BY BREAKING THE SEAL OF THIS PACKAGE YOU ARE AGREEING TO BE BOUND BY THE TERMS OF THIS LICENSE. IF YOU DO NOT AGREE WITH THE TERMS, DO NOT INSTALL, COPY, OR OTHERWISE USE THIS SOFTWARE.

#### 1. GRANT OF LICENSE AND COPYRIGHT

Yamaha hereby grants you the right to use one copy of the software program(s) and data ("SOFTWARE") accompanying this Agreement. The term SOFT-WARE shall encompass any updates to the accompanying software and data. The SOFTWARE is owned by Yamaha and/or Yamaha's licensor(s), and is protected by relevant copyright laws and all applicable treaty provisions. While you are entitled to claim ownership of the data created with the use of SOFT-WARE, the SOFTWARE will continue to be protected under relevant copyrights.

- You may use the SOFTWARE on a single computer.
- You may make one copy of the SOFTWARE in machine-readable form for backup purposes only, if the SOFTWARE is on media where such backup copy is permitted. On the backup copy, you must reproduce Yamaha's copyright notice and any other proprietary legends that were on the original copy of the SOFTWARE.
- You may permanently transfer to a third party all your rights in the SOFT-WARE, provided that you do not retain any copies and the recipient reads and agrees to the terms of this Agreement.

#### 2. RESTRICTIONS

- You may not engage in reverse engineering, disassembly, decompilation or otherwise deriving a source code form of the SOFTWARE by any method whatsoever.
- You may not reproduce, modify, change, rent, lease, or distribute the SOFT-WARE in whole or in part, or create derivative works of the SOFTWARE.
- You may not electronically transmit the SOFTWARE from one computer to another or share the SOFTWARE in a network with other computers.
- You may not use the SOFTWARE to distribute illegal data or data that violates public policy.
- You may not initiate services based on the use of the SOFTWARE without permission by Yamaha Corporation.

Copyrighted data, including but not limited to MIDI data for songs, obtained by means of the SOFTWARE, are subject to the following restrictions which you must observe.

- Data received by means of the SOFTWARE may not be used for any commercial purposes without permission of the copyright owner.
- Data received by means of the SOFTWARE may not be duplicated, transferred, or distributed, or played back or performed for listeners in public without permission of the copyright owner.
- The encryption of data received by means of the SOFTWARE may not be removed nor may the electronic watermark be modified without permission of the copyright owner.

#### 3. TERMINATION

This Agreement becomes effective on the day that you receive the SOFTWARE and remains effective until terminated. If any copyright law or provisions of this Agreement is violated, the Agreement shall terminate automatically and immediately without notice from Yamaha. Upon such termination, you must immediately destroy the licensed SOFTWARE, any accompanying written documents and all copies thereof.

#### 4. LIMITED WARRANTY ON MEDIA

As to SOFTWARE sold on tangible media, Yamaha warrants that the tangible media on which the SOFTWARE is recorded will be free from defects in materials and workmanship under normal use for a period of fourteen (14) days from the date of receipt, as evidenced by a copy of the receipt. Yamaha's entire liability and your exclusive remedy will be replacement of the defective media if it is returned to Yamaha or an authorized Yamaha dealer within fourteen days with a copy of the receipt. Yamaha's not responsible for replacing media damaged by accident, abuse or misapplication. TO THE FULLEST EXTENT PER-MITTED BY LAW, YAMAHA EXPRESSLY DISCLAIMS ANY IMPLIED WARRANTIES ON THE TANGIBLE MEDIA, INCLUDING THE IMPLIED WARRANTIES OF MERCHANTABILITY AND FITNESS FOR A PARTIC-ULAR PURPOSE.

#### 5. DISCLAIMER OF WARRANTY ON SOFTWARE

You expressly acknowledge and agree that use of the SOFTWARE is at your sole risk. The SOFTWARE and related documentation are provided "AS IS" and without warranty of any kind. NOTWITHSTANDING ANY OTHER PROVISION OF THIS AGREEMENT, YAMAHA EXPRESSLY DISCLAIMS ALL WARRANTIES AS TO THE SOFTWARE, EXPRESS, AND IMPLIED, INCLUDING BUT NOT LIMITED TO THE IMPLIED WARRANTIES OF MERCHANTABILITY, FITNESS FOR A PARTICULAR PURPOSE AND NON-INFRINGEMENT OF THIRD PARTY RIGHTS. SPECIFICALLY, BUT WITHOUT LIMITING THE FOREGOING, YAMAHA DOES NOT WAR-RANT THAT THE SOFTWARE WILL MEET YOUR REQUIREMENTS, THAT THE OPERATION OF THE SOFTWARE WILL BE UNINTER-RUPTED OR ERROR-FREE, OR THAT DEFECTS IN THE SOFTWARE WILL BE CORRECTED.

#### 6. LIMITATION OF LIABILITY

YAMAHA'S ENTIRE OBLIGATION HEREUNDER SHALL BE TO PER-MIT USE OF THE SOFTWARE UNDER THE TERMS HEREOF. IN NO EVENT SHALL YAMAHA BE LIABLE TO YOU OR ANY OTHER PER-SON FOR ANY DAMAGES, INCLUDING, WITHOUT LIMITATION, ANY DIRECT, INDIRECT, INCIDENTAL OR CONSEQUENTIAL DAMAGES, EXPENSES, LOST PROFITS, LOST DATA OR OTHER DAMAGES ARIS-ING OUT OF THE USE, MISUSE OR INABILITY TO USE THE SOFT-WARE, EVEN IF YAMAHA OR AN AUTHORIZED DEALER HAS BEEN ADVISED OF THE POSSIBILITY OF SUCH DAMAGES. In no event shall Yamaha's total liability to you for all damages, losses and causes of action (whether in contract, tort or otherwise) exceed the amount paid for the SOFT-WARE.

#### 7. THIRD PARTY SOFTWARE

Third party software and data ("THIRD PARTY SOFTWARE") may be attached to the SOFTWARE. If, in the written materials or the electronic data accompanying the Software, Yamaha identifies any software and data as THIRD PARTY SOFTWARE, you acknowledge and agree that you must abide by the provisions of any Agreement provided with the THIRD PARTY SOFT-WARE and that the party providing the THIRD PARTY SOFTWARE is responsible for any warranty or liability related to or arising from the THIRD PARTY SOFTWARE. Yamaha is not responsible in any way for the THIRD PARTY SOFTWARE or your use thereof.

- Yamaha provides no express warranties as to the THIRD PARTY SOFT-WARE. IN ADDITION, YAMAHA EXPRESSLY DISCLAIMS ALL IMPLIED WARRANTIES, INCLUDING BUT NOT LIMITED TO THE IMPLIED WARRANTIES OF MERCHANTABILITY AND FITNESS FOR A PARTICULAR PURPOSE, as to the THIRD PARTY SOFTWARE.
- Yamaha shall not provide you with any service or maintenance as to the THIRD PARTY SOFTWARE.
- Yamaha is not liable to you or any other person for any damages, including, without limitation, any direct, indirect, incidental or consequential damages, expenses, lost profits, lost data or other damages arising out of the use, misuse or inability to use the THIRD PARTY SOFTWARE.

#### 8. GENERAL

This Agreement shall be interpreted according to and governed by Japanese law without reference to principles of conflict of laws. Any dispute or procedure shall be heard before the Tokyo District Court in Japan. If for any reason a court of competent jurisdiction finds any portion of this Agreement to be unenforceable, the remainder of this Agreement shall continue in full force and effect.

#### 9. COMPLETE AGREEMENT

This Agreement constitutes the entire agreement between the parties with respect to use of the SOFTWARE and any accompanying written materials and supersedes all prior or contemporaneous understandings or agreements, written or oral, regarding the subject matter of this Agreement. No amendment or revision of this Agreement will be binding unless in writing and signed by a fully authorized representative of Yamaha.

## **YAMAHA**

U.R.G., Pro Audio & Digital Musical Instrument Division, Yamaha Corporation ©2009 Yamaha Corporation

> WU37590 002POCRXX.X-XXXX Printed in Indonesia